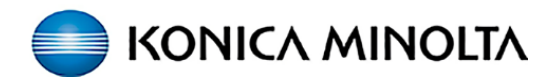

## PaperCut - Print/Copy/Scan

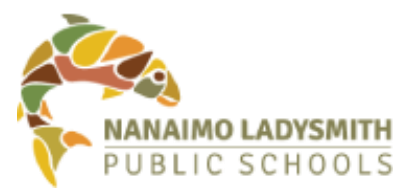

Users will need to login to the Konica Minolta devices through Papercut using their ID Number (employee/student number) or Network Credentials in order to access device options/features and to release print jobs.

You will see this initial screen at the device:

| PaperCutif         Subcone         To continue, swipe your authentication card or select a login method below         Image: Continue of the select of the select a login method below         Image: Continue of the select of the select of the sel |
|----------------------------------------------------------------------------------------------------|
|                                                                                                    |
| Please swipe your card or enter your ID number 1                                                                                                    |
| 1                                                                                                    |
| PaperCutMF <sup>®</sup> Please enter your username and password Username Password Bassword 3                                                                                                    |

 At the Konica Minolta device, select the ID Number field and enter your PIN (employee/student number) & press OK.

2. OR: Select Username andPassword to enter your NetworkCredentials (ie. what you use to login to your computer).

**3.** Tap the **Username** and **Password** fields to enter your Network Credentials & press **OK**.

**4.** \*NOTE: Your password will not show, so be sure to enter it carefully on the keyboard & turn on/off upper & lower case (Shift) as required.

| - 1 | <b>→</b> | Delete |   |       |   |   |    |       |   |   | Clea |
|-----|----------|--------|---|-------|---|---|----|-------|---|---|------|
| 1   | 2        | 3      | 4 | 5     | 6 | 7 | 8  | 9     | 0 | • | = `  |
| q   | w        | е      | r | t     | у | u | i  | 0     | p | ] | 1    |
| a   | s        | d      | f | g     | h | j | k  | 1     | ; |   |      |
| z   | x        | С      | V | b     | n | m | ], | ].    | 1 |   | 4    |
|     |          |        |   | Space |   |   |    | Shift |   |   |      |

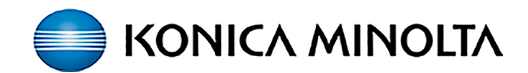

## **Retrieving prints from the Konica Minolta device & Accessing Device Functions**

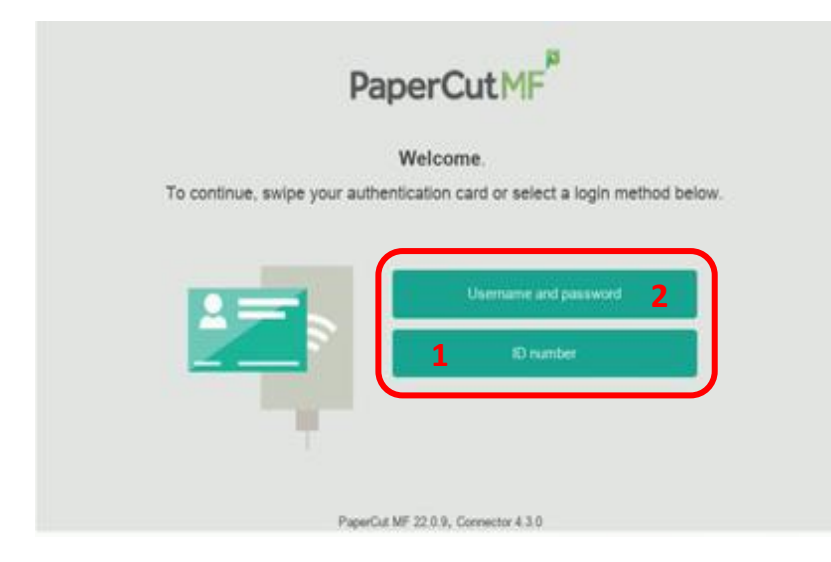

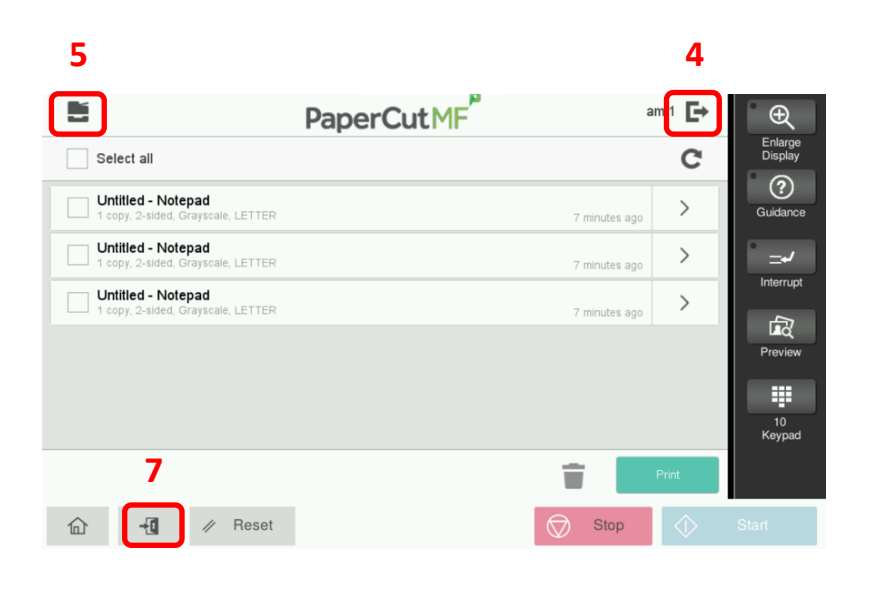

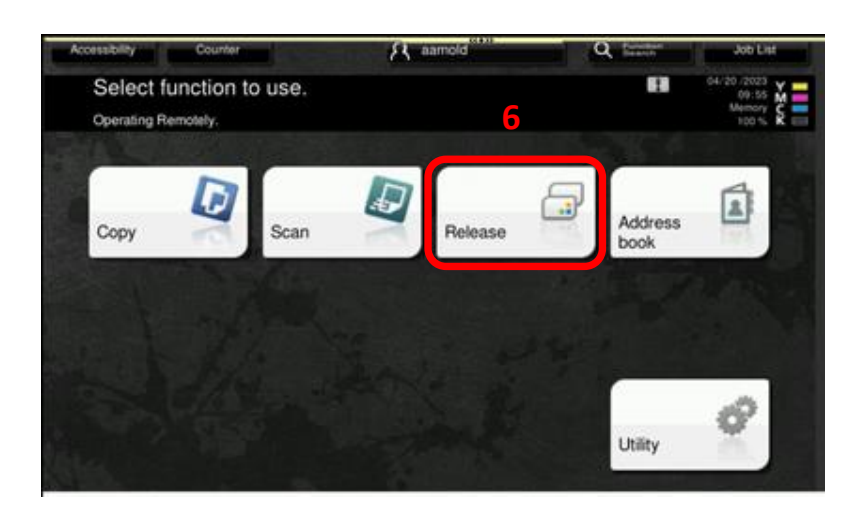

**1.** Select the **ID Number** field and enter your PIN (employee/student number).

2. OR: Tap the Username and Password fields to enter your Network Credentials & press OK.

**\*NOTE:** Your print jobs are being held and will appear on the next screen once you login.

If there are no print jobs pending, you will see the device Home screen.

**3.** Your print jobs will be held (\*max. 3 days). Here's how to manage them:

You can choose to **Print** or **Delete** (Trash) a print request, or **Print All** (Select All) held documents.

To print a single job just touch the job title to highlight, then press **Print**.

**4.** To logout of the device after releasing print jobs select the **Exit** icon (top right corner).

**5.** Select the **Device** icon (top left corner) to go to the device Home screen.

On the device Home screen, you can choose other functions.

6. Selecting **Release** will take you back to the Held Print Job screen.

**7.** To logout of the device from the Home screen (or any device function screen), select the **Logout** (door) icon.